# Fotopast SG 570 s IR přisvícením Uživatelská příručka

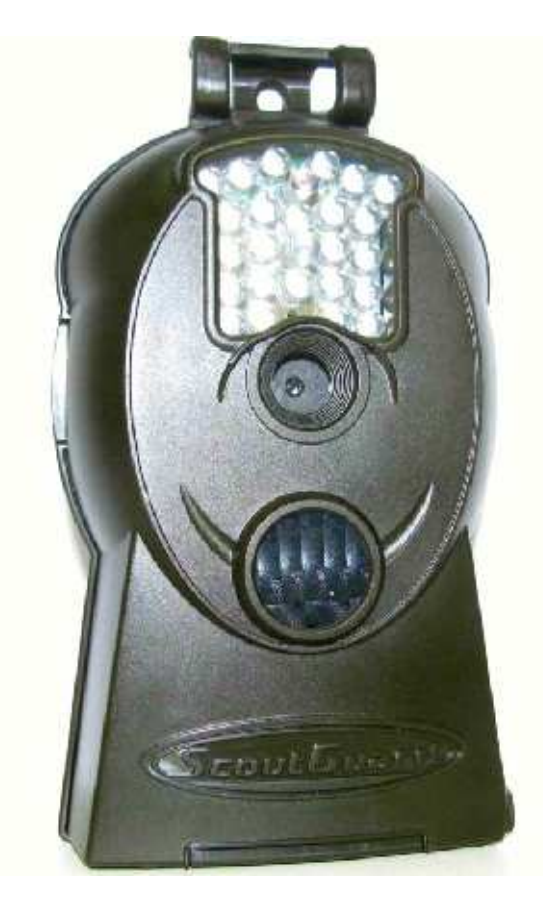

### Obsah

### 1 Úvod

- 1.1 Všeobecný popis
- 1.2 Tělo fotoaparátu, rozhraní
- 1.3 Zobrazení informací o snímku
- 1.4 Podporované Formát

# 2 Důležité upozornění

# 3 Ovládání

- 3.1 Napájení
- 3.2 Vložení SD karty
- 3.3 Zapnutí
- 3.4 Vstup do režimu TEST
- 3.4.1 Uživatelské nastavení
- 3.4.2 Ruční Snímání
- 3.4.3 Zobrazení obrázků nebo videa
- 3.5 Vypnutí

# 4 Pokročilé operace

- 4.1 Nastavení Menu
- 4.1.1 Výchozí nastavení
- 4.1.2 Nastavení režimu fotopasti .
- 4.1.3 Formát SD-Card
- 4.1.4 Nastavení Velikosti VIDEA
- 4.1.5 Nastavení datum a čas
- 4.1.6 Nastavení počtu snímků v sekvenci
- 4.1.7 Nastavení délky VIDEA
- 4.1.8 Nastavení prodlevy mezi snímáním
- 4.1.9 Nastavení citlivost PIR pohybového čidla
- 4.1.10 Nastavení otisku data a času
- 4.1.11 Nastavení časovače
- 4.1.12 Reset na výchozí nastavení
- 4.1.13 Zobrazení obrázku nebo video
- 4.1.14 Odstranění obrázku nebo videa

# 4.2 Číslování souborů

4.3 Firmware Upgrade

#### Důležité upozornění

**C** Tento výrobek odpovídá základním požadavkům nařízení vlády ČR a odpovídajícím evropským předpisům pro posuzování shody elektrotechnických zařízení: směrnice pro elektromagnetickou kompatibilitu (EMC) - nařízení vlády NV č. 117/2016 Sb. (evropská směrnice 2014/30/EU) a směrnici o omezení používání některých nebezpečných látek v elektrických a elektronických zařízeních (RoHS) - nařízení vlády NV č. 481/2012 Sb. (evropská směrnice 2011/65/EU a její novelou 2015/863) - v platném znění. Výrobek je označen značkou shody s evropskými předpisy CE. Je na něj vystaveno EU prohlášení o shodě.

RoHS - (Restriction of the use of Hazardeous Substances)

Produkt byl navržen a vyroben v souladu s direktivou RoHS 2011/65/EU a její novelou 2015/863 týkající se omezení použití některých nebezpečných látek v elektrických a elektronických zařízeních.Cílem direktivy RoHS je zakázat používání nebezpečných látek při výrobě elektrického a elektronického zařízení a tím přispět k ochraně lidského zdraví a životního prostředí. Direktiva RoHS zakazuje použití těchto látek: Kadmium, Rtuť, Olovo, Šestimocný chróm, Polybromované bifenyly (PBB), Polybromované difenylethery (PBDE)

Vykřičník v trojúhelníku upozorňuje uživatele na operace vyžadující zvýšenou opatrnost a

dodržování pokynů uvedených v návodu.

Symbol blesku v trojúhelníku označuje součásti, zakrývající neizolované části - pod napětím, jejichž odstranění může vést k úrazu elektrickým proudem.

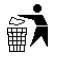

/!\

Panáček s košem znamená, že použitý obal máme hodit do příslušné nádoby na tříděný odpad.

Tento symbol na výrobku nebo na jeho balení označuje, že je zakázáno výrobek likvidovat společně s komunálním odpadem. Použitý elektrický nebo elektronický výrobek jste povinni odevzdat na vyhrazeném sběrném místě k další recyklaci. Oddělený sběr a recyklace použitých elektrických a elektronických výrobků pomáhá zachovávat přírodní zdroje a zajišťuje, že bude recyklace provedena takovým způsobem, který nepoškozuje lidské zdraví a životní prostředí. Další informace o nejbližším sběrném místě, na kterém můžete odevzdat použitý elektrický nebo elektronický výrobek, vám poskytne orgán místní samosprávy, nejbližší sběrná služba nebo prodejce, u kterého jste výrobek zakoupili.

# 1 Návod

### 1.1 Všeobecný Popis fotopasti

FOTOPAST – plně automatický digitální fotoaparát určený pro denní i noční sledování a záznam snímku nebo videa. Fotopast je aktivována pohybem člověka nebo zvířete popřípadě jiným pohybem v zorném poli pohybového snímače. Fotopast má vysokou kvalitu snímků a může zaznamenávat i video.

Fotopast má v pohotovostním stavu velice nízkou spotřebu energie, tzn., že může být i několik měsíců v pohotovostním režimu, pokud je přístroj napájen kvalitními, nejlépe lithiovými bateriemi. Při pohybu v zorném poli pohybového čidla dojde během cca 1 sekundy k aktivaci digitálního fotoaparátu, který automaticky zaznamená danou situaci a to ve formě obrázku nebo videa – dle Vašeho nastavení. Fotopast je vybavena LED diodovým přisvícením, které pracuje v neviditelném infračerveném spektru. Toto světlo umožňuje pořízení černobílých kvalitních snímků nebo videa i za naprosté tmy

### 1,2 Tělo fotoaparátu, Rozhraní

Fotoaparát má následující I / O rozhraní: USB konektor, SD-slot pro kartu, TV výstup a externí DC napájecí konektor. Otvor pro zabezpečení proti krádeži.

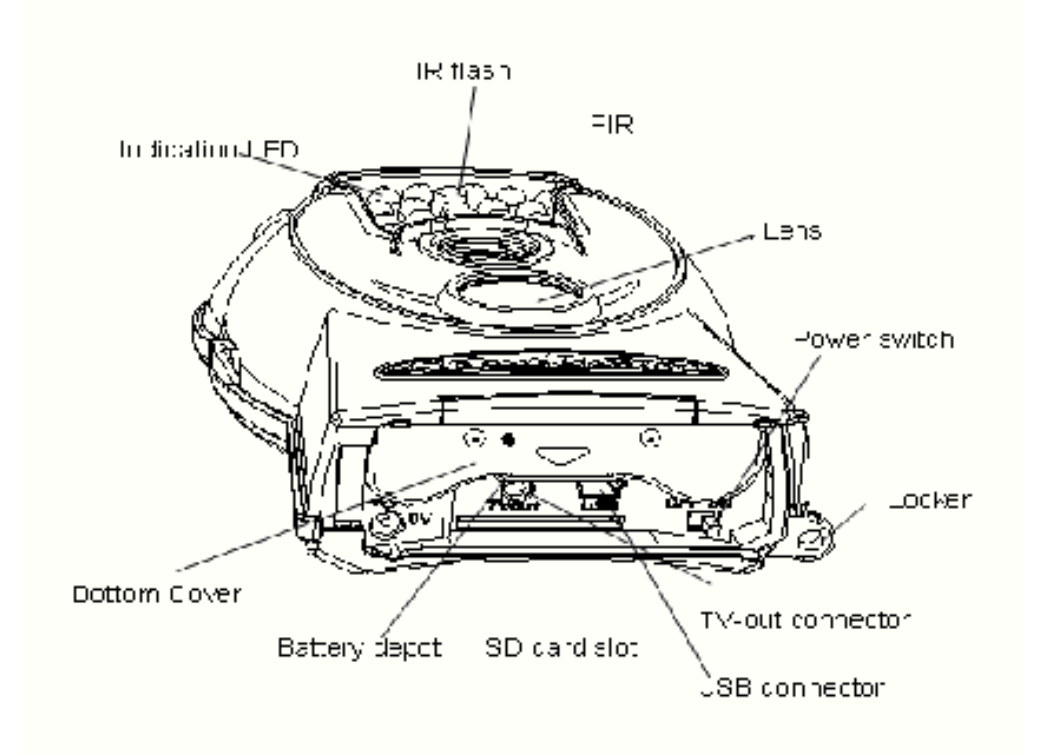

### 1,3 Zobrazení informací o snímku

Když je fotopast zapnutá (vypínač je posunut do polohy ON),

Je připojen přídavný modul s LCD displejem na kterým se zobrazí veškeré informace

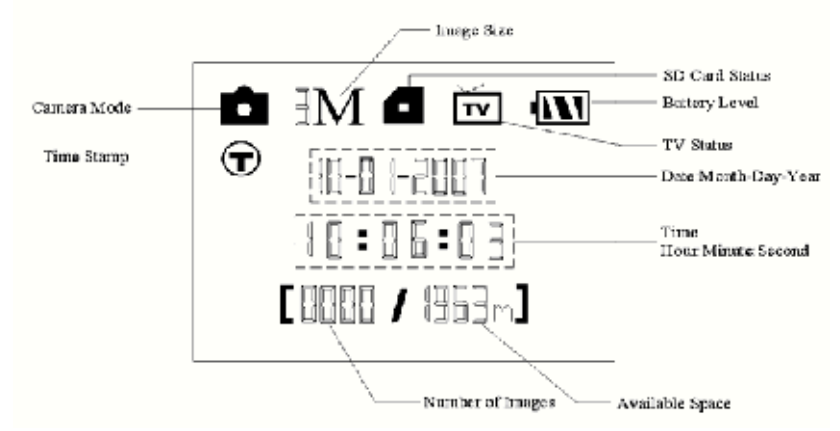

### 1,4 podporovaný formát

Obrázek JPG Video AVI Formát souboru FAT32

# 2 DŮLEŽITÉ Upozornění

★ Pracovní napětí je 6V. Fotopast je napájena čtyřmi AA bateriemi.

★ nainstalujte baterie podle zobrazené polarity.

★ odemkněte zámek SD-karty pro povolení zápisu.

★ vždy vkládejte SD-kartu, když je vypínač napájení v poloze OFF !
Fotopast nemá žádnou vnitřní paměť pro ukládání obrázků nebo videa. Pokud není vložena SD-karta, fotopast se automaticky vypne po kontinuálním Indikaci zvuku.

★ nevkládejte SD-kartu, když je vypínač napájení na ON Pozici !

★ Je doporučeno zformátovat SD-karta před prvním použitím

★ Fotoaparát v režimu USB při připojení k USB portu počítače. V tomto případě SD-karta funguje jako vyměnitelný disk.

★ V režimu **TEST** fotopast se automaticky vypne po 3 minutách nečinnosti.

★ neprovádějte upgrade firmwaru !!!

# 3 Ovládání

### 3,1 Napájení

Pro napájení fotopasti jsou potřebné čtyři AA baterie Otevřete spodní kryt. Ujistěte se, že vypínač je v pozici **OFF !!!** Nainstalujte plně nabité baterie do fotopasti dle vyznačené polarity . Doporučujeme používat vysoce výkonné alkalické baterie Když jsou baterie slabé fotoaparát se automaticky vypne po dvou Indikacích zvuku. Prosím, vyměňte baterie !

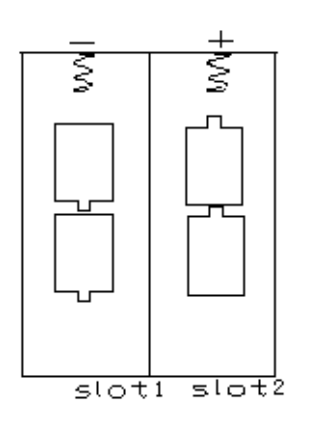

### 3,2 Vložení SD-Card

Otevřete spodní kryt. Vložte SD-kartu do slotu pro kartu . Vezměte prosím na vědomí, že SD-karta může být zapojena pouze v jednom směru. Ujistěte se, že SD karta není chráněna zámkem proti zápisu – fotopast by nešla zapnout.

### 3,3 zapnutí do provozního režimu

Umístěte fotopast na místo, kde není žádný trvalý pohyb (větve stromů atd.) pokud možno do stínu mimo přímí sluneční svit. Posuňte vypínač **do** polohy ON . Po zapnutí fotopasti se rozbliká indikační LED (červená) dioda na dobu cca 10s. 10s je doba po kterou máte možnost opustit zorné pole fotopasti.

### 3,4 Vstup do režimu TEST

V režimu **TEST,** je nutné mít připojený ovladač s LCD displejem! Připojte ovladač s LCD displejem , přepněte přepínač do **polohy** ON a vstoupíte do **TEST** režimu. V tomto režimu máte možnost provést některá nastavení fotopasti.

### 3.4.1 Uživatelské Nastavení

Stiskněte tlačítko MENU na ovladači, vstoupíte do menu nastavení

### 3.4.2 Ruční Snímání

Ruční – manuální snímání se provádí na ovladači s LCD a to stisknutím tlačítka SHOT a to v základním modu

### 3.4.3 Zobrazení obrázků nebo videa

Existují tři způsoby zobrazení pořízených fotografií nebo videa:

1. Přenesení SD karty na PC a prohlédnutí v zapsaných fotografií nebo VIDEA na PC

2. LCD displej na ovladači

3. TV monitor, který se připojit k fotopasti pomocí dodaného TV kabelu. Stiskněte **OK** pro zobrazení obrázků, poslední obraz se zobrazí na obrazovce LCD nebo TV monitoru. Stisknutím tlačítka **DOL**Ů se zobrazení předchozí obrázek atd. Vezměte prosím na vědomí,

že video nelze přehrát na LCD obrazovce. Podrobné operace jako mazání snímků či videa budou popsány níže.

# 3,5 vypnutí

Přepnutí fotopasti do polohy **OFF** pro vypnutí fotopasti. Vezměte prosím na vědomí, že i v **OFF** režimu stále jsou využívány vložené baterie. Proto,

prosím vyjměte baterie v případě, že fotopast nebudete použit delší dobu.

# 4 Pokročilé operace

Z předchozí kapitoly , víme, že Fotopast má tři základní provozní režimy:

1. vypnutý vypínač je v poloze OFF.

2:. Zapnutý režimu Vypínač je v poloze ON.

3. **TEST** režim: vypínač je v **poloze** ON a je připojen ovladač s LCD displejem

Tato kapitola vysvětluje pokročilé operace pro nastavení fotopasti .

Nastavení lze provést v testovacím režimu a s připojeným ovladačem S LCD displejem.

### 4,1 Menu Nastavení

Chcete-li zobrazit menu nastavení fotoaparátu, stiskněte tlačítko **MENU v** testovacím režimu (vypínač je **v** pozici ON, ovladač s LCD musí být připojen). Menu nastavení se zobrazí na LCD ovladači nebo na externím monitoru (pouze v případě, že je fotopast Je připojena k TV).

### Nastavitelné položky

**MODE - Režim** Vyberte pořizování snímků nebo nahrávání videa. **FORMAT - Formát** Formát SD-karty. Všechny obrázky a videa na SD-karty budou odstraněny. **VIDEO SIZE - Velikost videa** Vyberte si velikost videa, například 640 × 480 (VGA). SET CLOCK - Nastavení hodin nastavení data a čas. **CAPTURE NUMBER - Sekvence fotografií** Počet obrázků pořízených při aktivaci spouště. VIDEO LENGTH - Délka videa Vyberte si dobu nahrávání videa. Interval Vyberte si, jak dlouho fotopast přestane fungovat po každém spouštění. Kamery PIR bude zakázáno během tohoto intervalu. SENSE LEVEL - Úroveň citlivosti pohybového senzoru Vyberte citlivosti PIR. K dispozici jsou 3 volby "HIGH", "NORMAL" a "LOW". Doporučuje se používat normální režim. TIME STAMP- Časové razítko Datum a čas zachycení snímku ON – zapnuto OFF vypnuto TIMER SWITCH - Časový spínač Nastavení doby kdy fotopast není v pohotovostním režimu **DEFAULT SET - Výchozí nastavení** Obnovení všech nastavení na výchozí hodnoty.

### 4.1.1 Výchozí nastavení

tovární nastavení fotopasti

### 4.1.2 Nastavení režimu fotopasti

Následující ukazuje, jak nastavit fotopast do režimu **Video,** za předpokladu,

že předchozí volba je **foto:** 

a) Stiskněte tlačítko MENU pro zobrazení menu nastavení.

b) Stiskněte tlačítko DOLŮ nebo NAHORU pro výběr režimu.

c) Stiskněte tlačítko VPRAVO pro výběr videa.

d) Stisknutím tlačítka OK uložíte aktuální nastavení a volba bude zvýrazněna.

Stiskněte tlačítko MENU vrátíte se na informační displej.

### 4.1.3 Formát SD-Card

Systém vymaže všechny snímky nebo videa uložená v SD-kartě

a) Stiskněte tlačítko MENU pro zobrazení menu nastavení.

b) Stiskněte tlačítko DOLŮ nebo NAHORU vyberte možnost Format.

c) Stisknutím tlačítka OK - Enter vstoupíte do submenu.

d) Stiskněte tlačítko VPRAVO pro volbu YES - Ano. YES - Ano, budou zvýrazněny.

e) Stiskněte **OK** pro spuštění formátování SD-karty. Během formátování se na displeji zobrazí zpráva "Formátování ..." jak je uvedeno níže.

Stiskněte tlačítko MENU pro návrat na informační displej.

Formating ... please wait for format end

### 4.1.4 Nastavení velikosti VIDEA

Následující ukazuje, jak nastavit velikost videa jako  $320 \times 240$  za předpokladu, že předchozí volba je na  $640 \times 480$ :

a) Stiskněte tlačítko MENU pro zobrazení menu nastavení.

b) Stiskněte tlačítko DOLŮ nebo NAHORU vyberte velikost videa VIDEO SIZE.

c) Stiskněte tlačítko **VPRAVO** pro výběr rozlišení 320 × 240.

d) Stiskem tlačítka OK uložíte aktuální nastavení a volba bude zvýrazněna.

Stiskněte tlačítko MENU pro návrat na informační displej.

### 4.1.5 Nastavení data a času

Formát data je měsíc / den / rok, formát času je hodina: minuta: sekunda.

Platná hodnota mezi lety 2006 a 2031. Za předpokladu, že datum a čas je třeba nastavit na 15 listopadu 2007 a 10:30, kroky jsou následující:

následující:

a) Stiskněte tlačítko MENU pro zobrazení menu nastavení.

b) Stiskněte tlačítko DOLŮ nebo NAHORU zvolte SET CLOCK.

c) Stiskněte tlačítko **OK** pro vstup do submenu.

d) Stiskněte tlačítko **VPRAVO** pro výběr položky, stiskněte tlačítko **DŮLŮ** nebo **NAHORU** pro změnu hodnoty.

e) Stiskněte **OK** pro uložení všech aktuálních nastavení a návrat.

Stiskněte tlačítko MENU pro návrat na informační displej.

### 4.1.6 Nastavení počtu snímků v sekvenci

Následující ukazuje, jak nastavit kontinuální snímání na **3 fotografie** za předpokladu, že předchozí volba je **1 Obrázek:** 

a) Stiskněte tlačítko **MENU** pro zobrazení menu nastavení.

b) Stiskněte tlačítko DOLŮ nebo NAHORU zvolte CAPTURE NUMBER.

c) Stiskněte tlačítko VPRAVO pro výběr 3 obrázky.

d) Stiskem **tlačítka OK** uložíte aktuální nastavení a volba bude zvýrazněna. Stiskněte tlačítko **MENU** pro návrat na informační displej.

### 4.1.7 Nastavení délky VIDEA

Následující ukazuje, jak nastavit délku videa na **5 sekund** za předpokladu, že předchozí hodnota je **1 sekunda:** 

a) Stiskněte tlačítko **MENU** pro zobrazení menu nastavení.

- b) Stiskněte tlačítko NAHORU nebo DOLŮ vyberte Délka videa VIDEO LENGTH.
- c) Stiskněte tlačítko VPRAVO
- d) Stiskem tlačítka OK uložíte aktuální nastavení a volba bude zvýrazněna.

### 4.1.8 Nastavení prodlevy mezi snímáním

a) Stiskněte tlačítko **MENU** pro zobrazení menu nastavení.

b) Stiskněte tlačítko NAHORU nebo DOLŮ vyberte interval.

c) Stiskněte tlačítko **VPRAVO** pro snížení nebo zvýšení na **5 minut.** 

d) Stiskem tlačítka OK uložíte aktuální nastavení a volba bude zvýrazněna.

Stiskněte tlačítko MENU vrátíte se na informační displej.

### 4.1.9 Nastavení citlivosti PIR pohybového čidla

Doporučuje se používat **normální** režim. Následující ukazuje, jak nastavit PIR na **Nízká** citlivost, za předpokladu, že předchozí volba je **normální.** 

a) Stiskněte tlačítko MENU pro zobrazení menu nastavení.

b) Stiskněte tlačítko **NAHORU** nebo **DOL**Ů vyberte **Sense Level.** 

c) Stiskněte tlačítko VPRAVO pro výběr Low.

d) Stisknutím tlačítka **OK** uložíte aktuální nastavení a volba bude zvýrazněna.

Stiskněte tlačítko MENU vrátíte se na informační displej.

### 4.1.10 Nastavení otisku data a času

Následující ukazuje, jak nastavit časové razítko jako **vypnutí** za předpokladu, že předchozí možnost **Zapnuto.** 

a) Stiskněte tlačítko MENU pro zobrazení menu nastavení.

b) Stiskněte tlačítko NAHORU nebo DOLŮ vyberte TIME STAMP.

c) Stiskněte tlačítko VPRAVO pro volbu Vypnuto - OFF.

d) Stisknutím tlačítka OK uložíte aktuální nastavení a volba bude zvýrazněna.

Stiskněte tlačítko MENU pro návrat na informační displej.

### 4.1.11 Nastavení časovače

### Nastavení je podobné jako pro nastavení hodin.

Vezměte prosím na vědomí, že spuštění a zastavení času může být efektivní, pouze když je časovač nastaven jako **On.** 

a) Stiskněte tlačítko MENU pro zobrazení menu nastavení.

b) Stiskněte tlačítko NAHORU nebo DOLŮ pro výběr timer switch - časového spínače.

c) Stiskněte tlačítko VPRAVO pro výběr On.

d) Stiskněte tlačítko OK pro vstup do submenu.

Stiskněte tlačítko MENU pro návrat

e) Stiskněte tlačítko **VPRAVO** pro výběr položky, stiskněte tlačítko **NAHORU** nebo **DOL**Ů pro změnu hodnoty.

f) Stisknutím tlačítka **OK uložíte** všechny aktuální nastavení a volba bude zvýrazněna. Stiskněte tlačítko **MENU** pro návrat do předchozího menu.

### 4.1.12 Reset na výchozí nastavení

Chcete-li obnovit nastavení na výchozí hodnoty, kroky jsou následující:

a) Stiskněte tlačítko **MENU** pro zobrazení menu nastavení.

b) Stiskněte tlačítko NAHORU nebo DOLŮ zvolte default set.

c) Stiskněte OK pro obnovení do továrního nastavení a vrátit se na informační displej.

### 4.1.13 Zobrazení obrázku nebo videa

a) Přepněte do režimu **TEST** a vstoupíte do informačního displeje.

b) Stiskněte tlačítko **OK** pro zobrazení posledního obrázku (nebo videa) na LCD obrazovce TV monitoru nebo Prohlížeč obrázků s TV-in konektorem.

c) Stiskněte **NEXT** pro spuštění přehrávání videa v TV monitor. Poznámka: Videoklip nelze přehrát v LCD obrazovce.

d) Stiskněte tlačítko NEXT k zastavení přehrávání a návrat do režimu přehrávání.

e) Stiskněte NAHORU zobrazíte následující obrázek (nebo video) a DOLŮ pro předchozí.

f) Stisknutím tlačítka OK se vrátíte do zobrazení informací.

### 4.1.14 Odstranění obrázku nebo videa

a) zobrazte obrázek (nebo video), které mají být odstraněny.

b) Stiskněte tlačítko MENU pro zobrazení DELETE SELECT menu.

c) Stisknutím tlačítka **SHOT** vyberte **odstranit jeden nebo všechny. Jeden z nich** je zvýrazněn.

d) Stiskněte tlačítko OK,

e) Stisknutím tlačítka SHOT zvýrazněte Ano.

f) Stiskněte OK pro vymazání snímku nebo videa.

Stiskněte tlačítko MENU - návrat k přehrávání.

Vezměte prosím na vědomí, že po odstranění obrázků nebo video souborů, smazané soubory nemohou být obnoveny!

### 4,2 číslování souborů

Obrázky a videa jsou uloženy v složkách. Číslování pokračuje přidáním jednoho za poslední číslo pro každý nový obrázek nebo video. Prostřednictvím přípony můžete rozlišit, zda soubor je obraz (s příponou. jpg) nebo video (s příponou. avi).

### 4,3 upgrade firmwaru

Neprovádějte **Upgrade!!!!!!!!!!** I : **Technická specifikace Obrazový snímač** 3MP barevný CMOS **Objektiv** F / NE = 3,1 mm FOV (Zorné pole) = 40 ° **IR-Flash** 10-12m

Zobrazení obrazovky 1,7 "LCD Paměťová karta 8 MB až 8 GB **Rozlišení obrazu**  $3MP = 2048 \times 1536$ **Rozlišení videa** 640 × 480 (16fps) 320 × 240 (20fps) PIR senzor Multi zóna Citlivost PIR Nastavitelná (Vysoká / Normální / Nízká) Spouštěcí čas 1.2s Hmotnost \* 0.2 kg **Provoz / skladování Tem.** -20 - +60 ° C / -30 - +70 ° C **Interval** 1s - 60 min. Sekvence fotografií 1-3 Délka videa 1-60s Napájení 4 × AA **Stand-by proudu** <0,25 mA (<6mAh/Day) Spotřeba energie 150 mA Nízké napětí baterie Upozornění LED indikátor Zobrazení obrazovky LCD displej na ovládacím Montážní Lana / pás / zámek **Rozměry \*\*** 145x 82x 36 mm Vlhkost provoz 5% - 90% Zabezpečení autentizace FCC, CE, RoHS